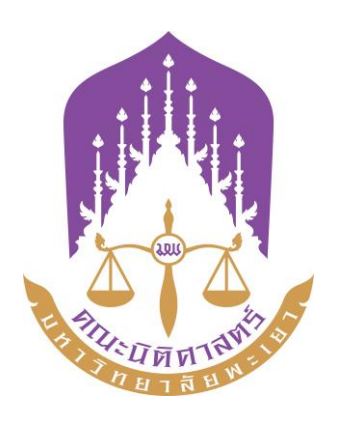

# คู่มือปฏิบัติงาน

# การดำเนินการด้านการลา

# ฝ่ายบุคลากรคณะนิติศาสตร์

# คณะนิติศาสตร์ มหาวิทยาลัยพะเยา

คู่มือปฏิบัติงานเป็นเอกสารที่มีประโยชน์ต่อผู้ปฏิบัติงานและผู้รับบริการ ซึ่งจะทำให้ ผู้ปฏิบัติงานหลักและผู้ปฏิบัติงานร่วมได้ทราบถึงขึ้นตอนการปฏิบัติงาน รวมทั้งได้พัฒนาปรับปรุง ขั้นตอนการปฏิบัติงานให้เหมาะสมอยู่ตลอดเวลา และช่วยให้ทราบระยะเวลา เครื่องมือ อุปกรณ์ ที่จำเป็นต่อการปฏิบัติงาน นอกจากนี้การมีคู่มือปฏิบัติงานยังจะช่วยทำให้ผู้ปฏิบัติงานสามารถ ปฏิบัติงานทดแทนกันได้และเป็นประโยชน์ต่อการเผยแพร่ให้ผู้รับบริการทราบถึงขั้นตอนการปฏิบัติงาน จนสามารถเลือกใช้บริการได้อย่างสะดวกมากยิ่งขึ้น

ฝ่ายบุคลากรคณะนิติศาสตร์ มหาวิทยาลัยพะเยา

## สารบัญ

|                                                    | หน้า |
|----------------------------------------------------|------|
| ประวัติความเป็นมาของคณะนิติศาสตร์ มหาวิทยาลัยพะเยา | 1    |
| วิสัยทัศน์และเป้าหมายการดำเนินงานตามพันธกิจหลัก    | 1    |
| ค่านิยมองค์กร                                      | 2    |
| วัฒนธรรมองค์กร                                     | 2    |
| ประเภทบุคลากร                                      | 2    |
| โครงสร้างการบริหาร                                 | 3    |
| โครงสร้างสำนักงานคณะนิติศาสตร์                     | 3    |
| ขั้นตอนการปฏิบัติงาน                               | 5    |
| รายละเอียดขั้นตอนการปฏิบัติงาน                     | 6    |
| ตัวอย่างการลาโดยใช้ระบบการลาออนไลน์                | 7    |

## ประวัติความเป็นมาของคณะนิติศาสตร์ มหาวิทยาลัยพะเยา

คณะนิติศาสตร์ มหาวิทยาลัยพะเยา เริ่มต้นหลักสูตรนิติศาสตรบัณฑิต พ.ศ. 2546 ภายใต้ สำนักวิชาศิลปศาสตร์ มหาวิทยาลัยนเรศวร วิทยาเขตสารสนเทศพะเยา ต่อมาในปี 2551 แยกออกเป็น สำนักวิชานิติศาสตร์ และเมื่อพระบาทสมเด็จพระเจ้าอยู่หัวภูมิพลอดุลยเดช ได้มีพระบรมราชโองการ โปรดเกล้าฯ ให้ตราพระราชบัญญัติมหาวิทยาลัยพะเยา พ.ศ. 2553 ขึ้นจึงเปลี่ยนเป็น "คณะนิติศาสตร์" ซึ่งมีพันธกิจหลักด้านการสอน วิจัย บริการวิชาการ ทำนุบำรุงศิลปวัฒนธรรม

### วิสัยทัศน์และเป้าหมายการดำเนินงานตามพันธกิจหลัก

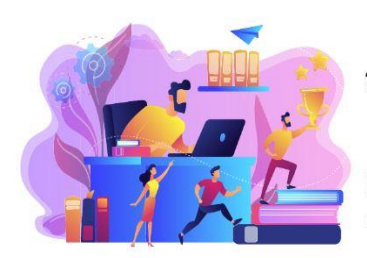

### วิสัยทัศน์ (Vision)

คณะนิติศาสตร์เป็นแหล่งสร้างนักกฎหมายซึ่งยึดมั่นในหลักนิติธรรม ที่มีมาตรฐานทั้งวิชาการและวิชาชีพ โดยมุ่งเป็นสถาบันชั้นนำ ที่ส่งเสริมการ กระบวนการยุติธรรมทางเลือกของประเทศ ภายในปีงบประมาณ 2570

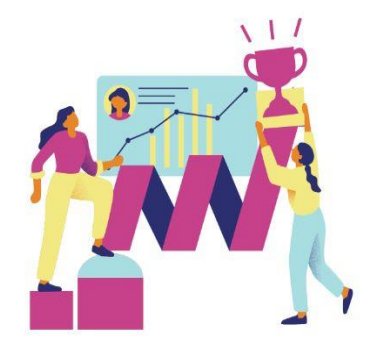

### พันธกิจ (Mission)

- ผลิตกำลังคนที่มีสมรรถนะและทักษะแห่งอนาคต
- วิจัยและนวัตกรรมพัฒนาเศรษฐกิจสังคมและชุมชน
- บริการวิชาการด้วยองค์ความรู้และนวัตกรรม
- ทำนุบำรุงศิลปะวัฒนธรรมและสืบสานเอกลักษณ์ความเป็นไทย
- บริหารจัดการทันสมัยมีประสิทธิภาพ โปร่งใส และมีธรรมาภิบาล

## บุคลากรคณะนิติศาสตร์แบ่งออกเป็นสายวิชาการจำนวน 38 คน สายสนับสนุน 12 คน

## ประเภทบุคลากร

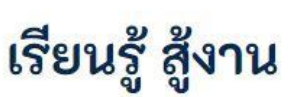

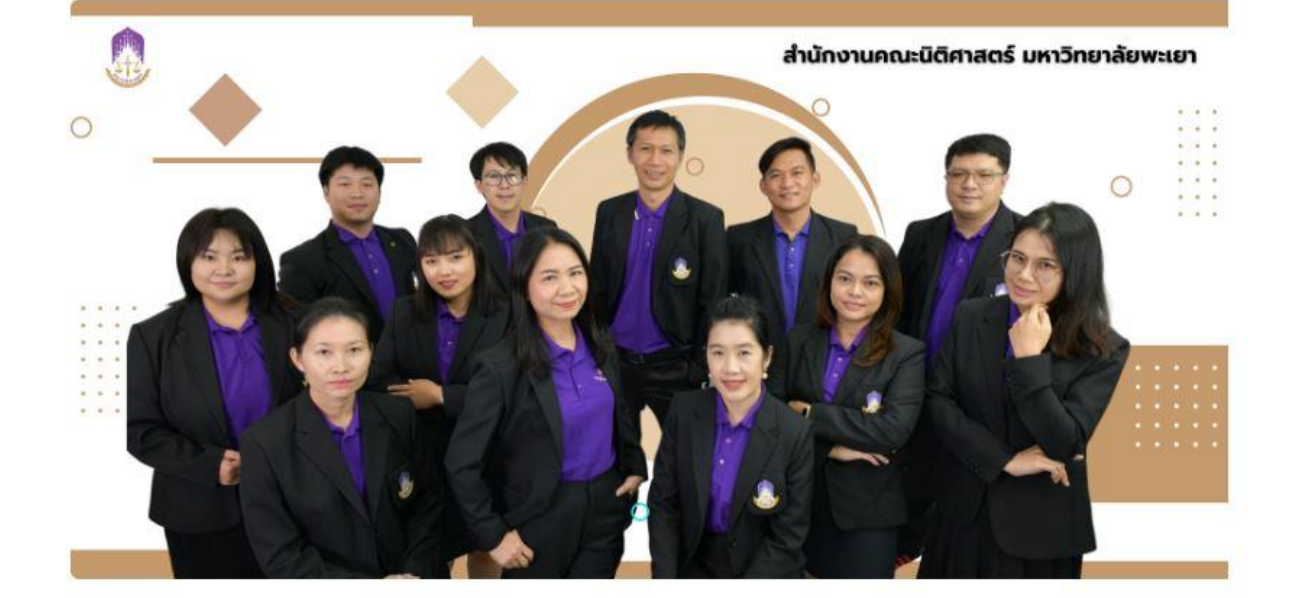

## วัฒนธรรมองค์กร

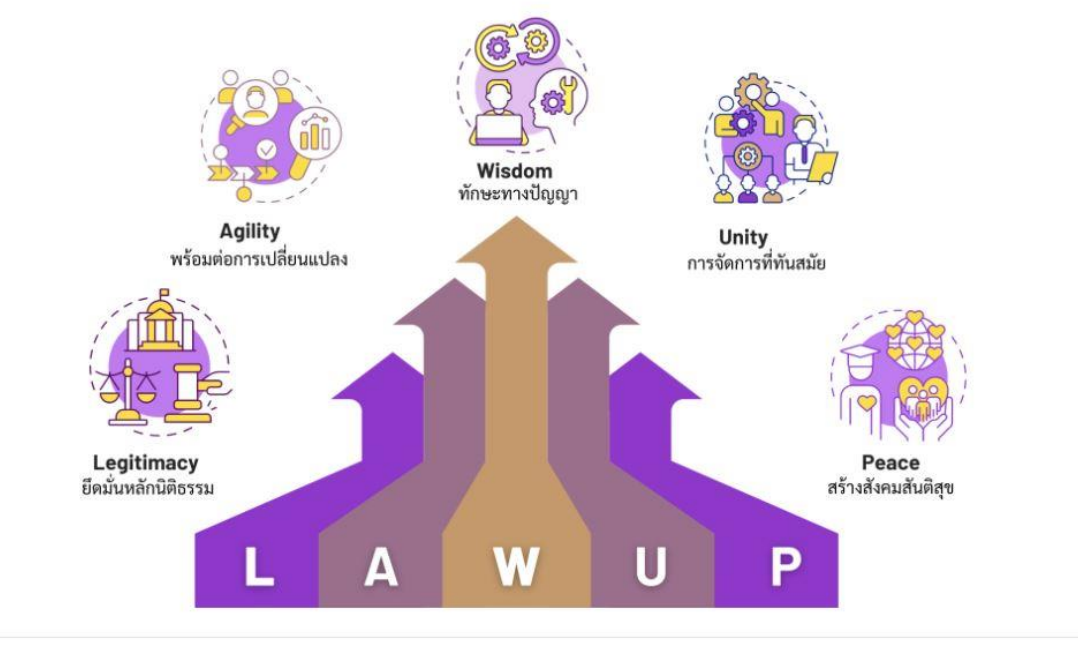

### ค่านิยมองค์กร

## โครงสร้างการบริหาร

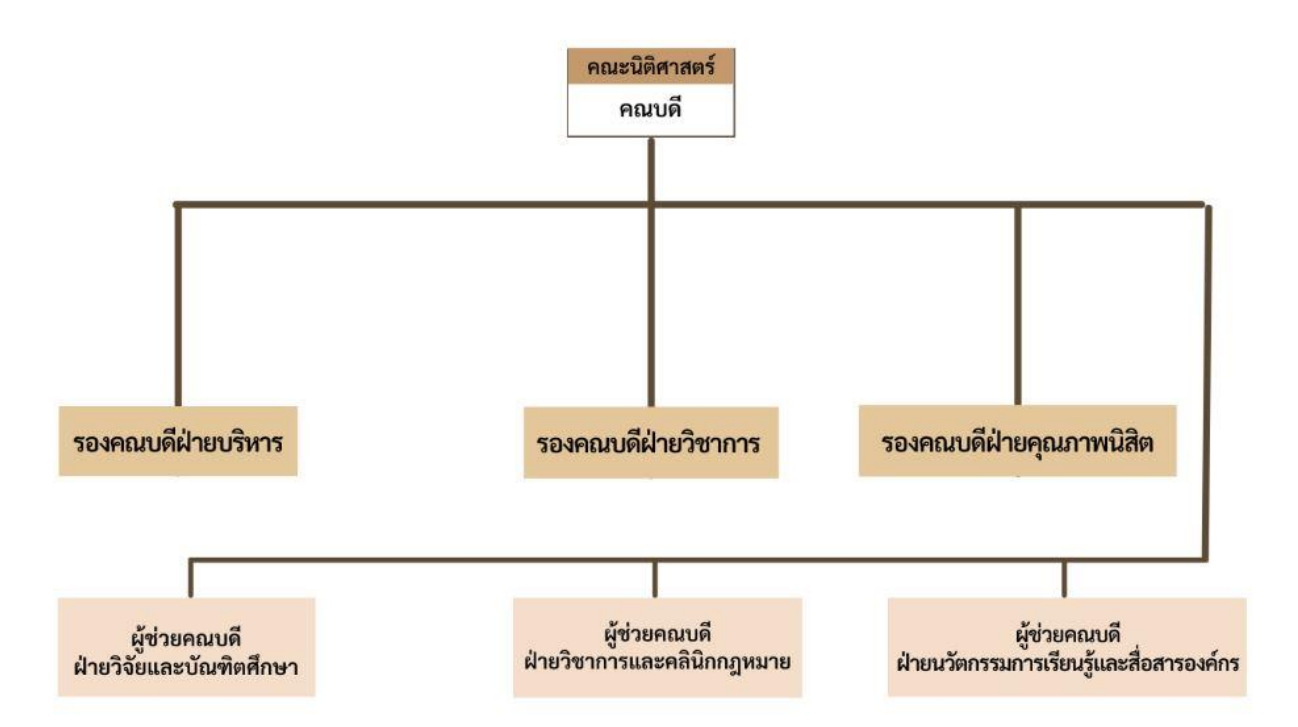

โครงสร้างสำนักงานคณะนิติศาสตร์

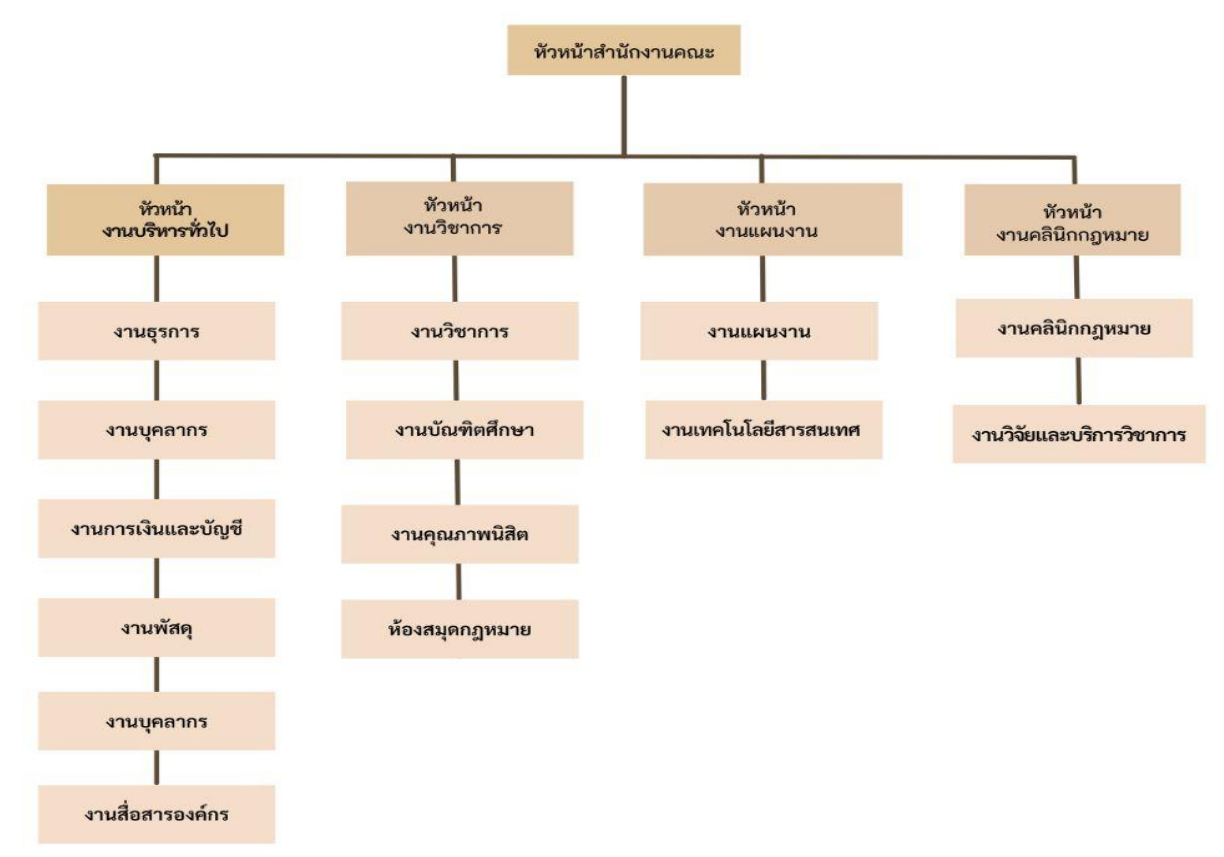

ส่วนงาน คณะนิติศาสตร์ สำนักงานคณะนิติศาสตร์ งานบริหารทั่วไป ฝ่ายบุคลากร ผู้รับผิดชอบ นายนทีสุทธิ์ อุทธิยา ตำแหน่ง บุคลากร มีหน้าที่ด้านการรับผิดชอบและในการปฏิบัติงานเกี่ยวกับเรื่องต่าง ๆ ดังนี้

- (๑) การดำเนินงานด้านสารสนเทศบุคลากร
- (๒) การดำเนินงานด้านสิทธิและสวัสดิการของบุคลากร
- (๓) การดำเนินงานด้านส่งเสริมและพัฒนาบุคลากร
- (๔) การดำเนินงานด้านบริหารตำแหน่งและอัตรากำลัง
- (๕) การดำเนินงานด้านนิติการ
- (๖) งานเงินเดือนและค่าตอบแทน
- (๗) เรื่องอื่น ๆ ที่ได้รับมอบหมาย

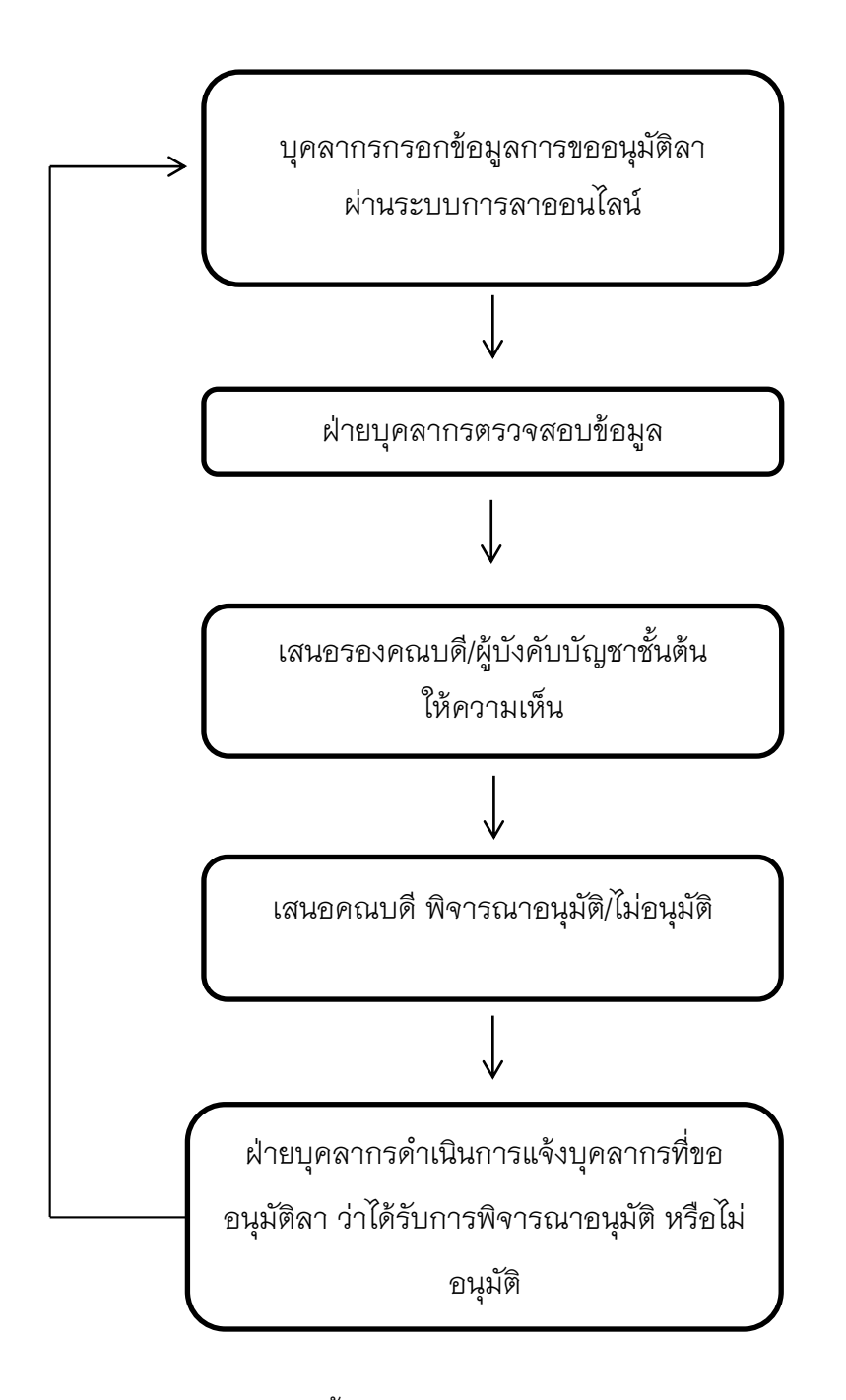

หมายเหตุ ระบบการลาออนไลน์ผ่านลิ้งค์ https://smarthr.up.ac.th/SalaryUP/Login

## รายละเอียดขั้นตอนการปฏิบัติงาน (การดำเนินการด้านการลา)

| ขั้นตอน | รายละเอียด                | ช่วงเวลา  | หน่วยงานที่ | ผู้รับผิดชอบ          |
|---------|---------------------------|-----------|-------------|-----------------------|
| ที่     |                           | ดำเนินการ | รับผิดชอบ   |                       |
| 1       | ส่งเอกสารการขออนุมัติลา   | 10 นาที   | หน่วยงาน    |                       |
|         | ป่วย กิจ พักผ่อน คลอด     |           | ภายในคณะ    |                       |
|         | และอุปสมบท                |           | นิติศาสตร์  |                       |
| 2       | รับเอกสารดำเนินการ        | 5 นาที    | ฝ่ายบุคลากร | นายนที่สุทธิ์ อุทธิยา |
|         | ตรวจสอบจำนวนวันลา         |           |             |                       |
| 3       | รองคณบดี/ผู้บังคับบัญชา   | 5 นาที    | หน่วยงานที่ |                       |
|         | ชั้นต้นให้ความเห็น        |           | เกี่ยวข้อง  |                       |
| 4       | คณบดี/ผู้ที่ได้รับมอบหมาย | 10 นาที   | งานธุรการ   | คณบดี/ผู้ที่ได้รับ    |
|         | (อนุมัติ/ไม่อนุมัติ)      |           |             | มอบหมาย               |
| 5       | แจ้งผลการอนุมัติให้       | 10 นาที   | ฝ่ายบุคลากร | นายนที่สุทธิ์ อุทธิยา |
|         | บุคลากรที่ขออนุมัติลา     |           |             |                       |
|         | ทราบ                      |           |             |                       |
| 6       | เก็บรวบรวมเอกสารการลา     | 1 ชั่วโมง | ฝ่ายบุคลากร | นายนที่สุทธิ์ อุทธิยา |
|         | เข้าแฟ้ม และทำสรุป        |           |             |                       |
|         | ประจำเดือน                |           |             |                       |

ตัวอย่างการลาโดยใช้ระบบการลาออนไลน์ผ่านลิ้งค์ https://smarthr.up.ac.th/SalaryUP/Login

 เข้าระบบการลาออนไลน์ผ่านลิ้งค์ https://smarthr.up.ac.th/SalaryUP/Login โดย กรอก ชื่อผู้ใช้งาน / Username เช่น nateesut.ud และกรอก รหัสผ่าน / Password

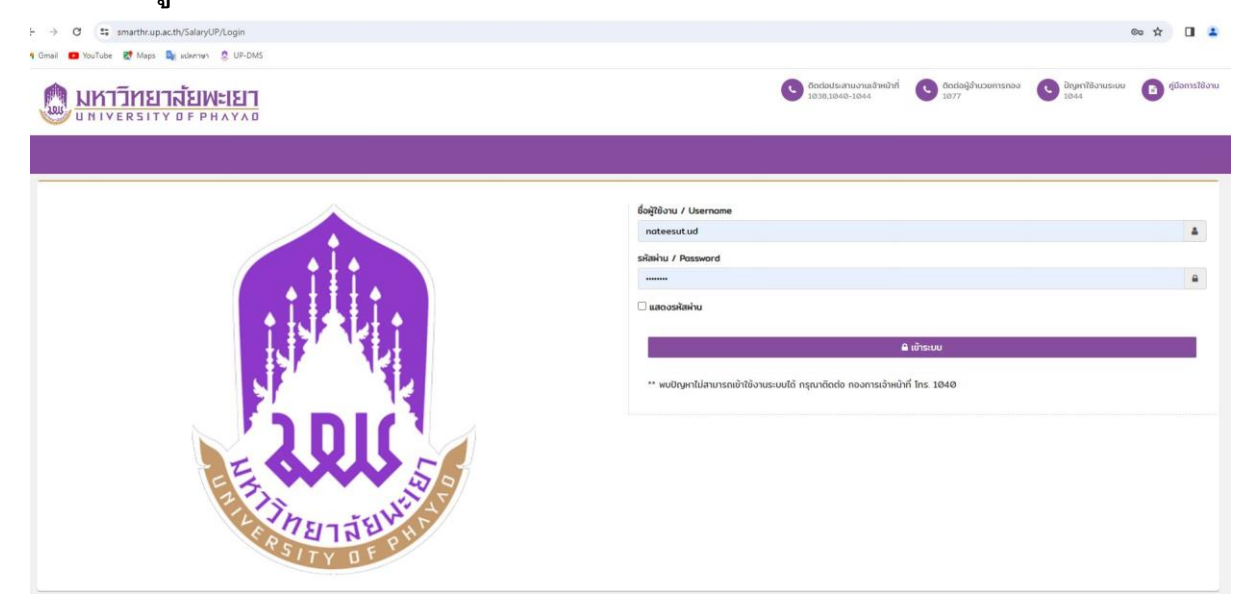

### 2. เลือกหัวข้อการลา

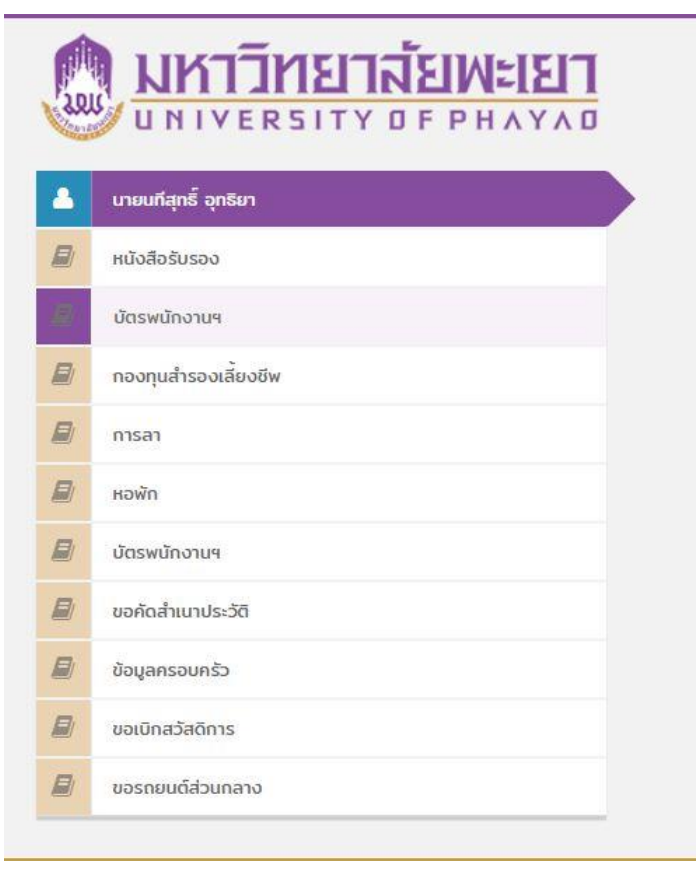

## 2.1 เลือกหัวข้อที่ต้องการลา

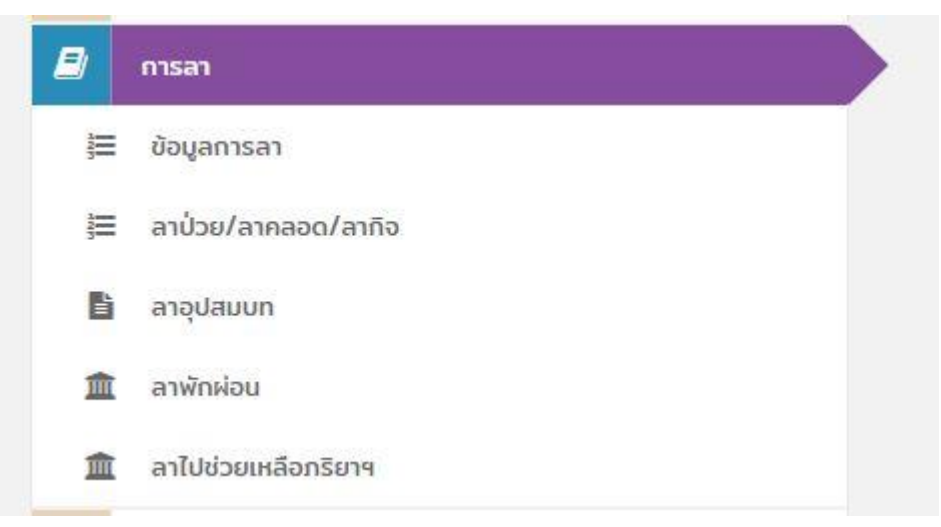

## กรอกรายละเอียดข้อมูลการลาในแบบฟอร์ม

- กรณีลาเพื่อเดินทางไปต่างประเทศ ให้เรียน อธิการบดี
- กรณีลาไม่ได้เดินทางไปต่างประเทศ ให้เรียน คณบดีคณะนิติศาสตร์

|                           | แบบใบลาป่ว         | ย ลาคลอดบุตร ลากิจส่วนต้ | Ċ        |           |            |   |
|---------------------------|--------------------|--------------------------|----------|-----------|------------|---|
| เขียนที่                  | มหาวิทยาลัยพะเยา   |                          |          |           |            |   |
| เรื่อง                    | ขอลากิจส่วนตัว     |                          |          |           |            | Ŧ |
| เรียน                     | คณบดีคณะนิติศาสตร์ |                          |          |           |            | • |
| ลาเพื่อเดินทางได่างประเทศ | ં રહે 💿 દારોરહં    | โปรดระบุประเทศ           |          |           |            |   |
| สาเหุดการลา               |                    |                          |          |           |            |   |
| ດັ້งແຕ່ວັນที่             |                    |                          | 8        | 🖲 ເດິນວັນ | O ครึ่งวัน |   |
| ถึงวันที่                 |                    |                          | <b>m</b> | ເດິນວັນ   | O ครึ่งวัน |   |
| ติดต่อข้าพเจ้าได้ที่      |                    |                          |          |           |            |   |

4. เมื่อกรอกรายละเอียดข้อมูลการลาในแบบฟอร์มเสร็จแล้วกดยืนยันข้อมูล

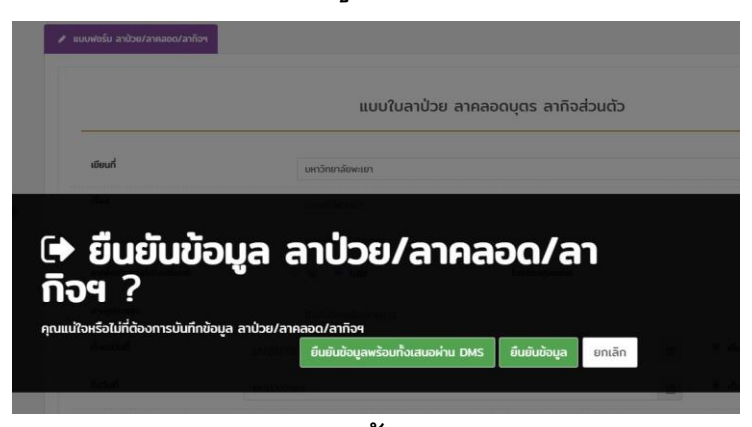

- 4.1 กรณียืนยันข้อมูลพร้อมทั้งเสนอผ่าน ระบบ DMS ให้ดำเนินการ ดังนี้
  - (1) ลงลายเซ็นอิเล็กทรอนิกส์ (หัวข้อลายเซ็น)
  - (2) กดยื่น

| 🙆 หนังสือภายใน                                                                                              | <b>G</b> ຍ້อนกลับ | 🛧 ลายเซ็น | 🛱 ข้อความ 🛓 ชั้                                                                                                    | เความเร็ว                        | ยืนยัน                | ຍກເລີກ                                                                                           |                                                   |                                  |             |
|----------------------------------------------------------------------------------------------------|-------------------|-----------|----------------------------------------------------------------------------------------------------|----------------------------------|-----------------------|--------------------------------------------------------------------------------------------------|---------------------------------------------------|----------------------------------|-------------|
| 🔄 หนังสือภายนอก                                                                                             |                   |           |                                                                                                    |                                  |                       |                                                                                                  | คองการเจ้า<br>เลขรับที่<br>วันที่                 | หน้าที่ มหาวิทยาลัย<br>เวลา      | พะเขา       |
| ดำสั่ง/ประกาศ/ระเบียบ                                                                                       |                   |           |                                                                                                    | <mark>แบบใบ</mark> ล             | าป่วย ลาค             | ลอดบุตร เ                                                                                        | ลากิจส่วนตัว<br>เรียนที่) <sup>มหาวิทย</sup>      | กจ<br>เาดัยพะเยา                 | 01-01-02    |
|                                                                                                    |                   |           |                                                                                                    |                                  |                       |                                                                                                  |                                                   |                                  |             |
| สร้างหนังสือ                                                                                                |                   |           |                                                                                                    |                                  |                       |                                                                                                  | วันที่14เดือน                                     | มีมาคม พ.ศ.                      | 2567        |
| สร้างหนังสือ                                                                                                |                   |           | เรื่อง ขอลากิจส่วนดัว<br>เรียน คณบดิคณะนิติศา                                                                                                    | สตร์                             |                       |                                                                                                  | วันที่ 14 เดือน                                   | มีนาคมพ.ศ                        | 2567        |
| สร้างหนังสือ<br>ถึงขยะ<br>9 ตั้งต่า →                                                                       |                   |           | เรื่อง ขอดากิจส่วนตัว<br>เรื่อน คณบดิคณะนิติศา<br>ด้วยอ้าทเจ้า                                                                                                    | สตร์                             |                       | ž                                                                                                | มันที่ 14 เดือน<br>                               | มีนาคม พ.ศ<br>เตร์               | 2587        |
| <ul> <li>สร้างหนังสือ</li> <li>ถึงขยะ</li> <li>ดั้งค่า &gt;</li> </ul>                                      |                   |           | เรื่อง ออลากิรส่วนตัว<br>เรื่อน คณบดิคณะนิติศา<br>ด้วยอ้าหเจ้า<br>ด้านหน่ง<br>มีความประหงัดา [<br>เปื่อเราก!                                                          | สตร์<br>] ปวย<br>เราชการ         | X fiquin              | ;<br>                                                                                            | กัก คณะนิติศาล<br>คณะนิติศาล                      | มีนาคม พ.ศ<br>เหร                | 2567        |
| สร้างหนังสือ<br>ถึงขยะ<br>2) ตั้งค่า ><br>ดูมือการใช้งาน                                                    |                   |           | เรื่อง ขอดากิรส่วนตัว<br>เรียน คณบดีคณะมิติศา<br>ด้วยร้างเจ้า<br>ด้านหน่ง<br>มีความประสงค์ดา [<br>เนื่องจาก ทำธุรมติดต่อส่ว<br>คั้งแต่วันถี                           | สตร์<br>] ป่วย<br>ราชการ         | X Asia                | ;<br>,<br>,<br>,<br>,<br>,<br>,<br>,<br>,<br>,<br>,<br>,<br>,<br>,<br>,<br>,<br>,<br>,<br>,<br>, | วันที่14เดือน<br>กัด คณะนิติศาร<br>คลอดบุตร       | มีนาคม พ.ศ<br>เหร่               | 2567        |
| <ul> <li>สร้างหนังสือ</li> <li>ถึงขยะ</li> <li>ดังค่า &gt;</li> <li>ดูมีอการใช่งาน<br/>อกจากระบบ</li> </ul> |                   |           | เรื่อง ขออากิจส่วนตัว<br>เรื่อน คณบลิคณะนิติศา<br>ด้วยอ้างเจ้า<br>มิตวามประสงค์อา [<br>เป็องจาก ที่าฐนติดต่อส่ว<br>ทั้งแต่วันที่<br>อ้านเจ้าได้อา ] ป<br>ตั้งแต่วันที | สตร์<br>] ป่วย<br>ราชการ<br>วย 🔀 | กิจส่วน<br>กิจส่วนตัว | สัง<br>                                                                                          | กัก กินะมีคิาง<br>กัก กินะมีคิการ<br>กิลอกบุคร ก่ | มีมาคม พ.ศ<br>เคริ์<br>โงสุดท้าย | 2567<br>วัน |

(3) เลือกหัวข้อส่งต่อ/แจ้งเวียน

| 2 | อลากิจสวนตัว                        |                   |                       |                 |                 |             |              |
|---|-------------------------------------|-------------------|-----------------------|-----------------|-----------------|-------------|--------------|
|   | รหัสเ                               | อกสาร :           | 44885                 |                 |                 |             |              |
|   | ເລ <sub>ີ</sub> ໝາ                  | หนังสือ :         |                       |                 |                 |             |              |
|   | ชั้นค                               | วามเร็ว :         | ปกติ                  |                 |                 |             |              |
|   | วันที่เ                             | หนังสือ :         | พฤหัสบดี , 14 มีนาค   | ม พ.ศ. 2567     |                 |             |              |
|   |                                     | จาก :             | คณะนิติศาสตร์         |                 |                 |             |              |
|   | เจ้าขอ                              | องเรื่อง :        | นาย นทีสุทธิ์ อุทธิยา | 1               |                 |             |              |
|   |                                     | ดิดต่อ :          | 1851                  |                 |                 |             |              |
| 2 | วิเอกสารแนบ - ตันเ<br>ทางเดินเอกสาร | ລນັນ∣ເ <u>อ</u> ก | สารอื่นๆ              |                 |                 | แสตะรั้งเอม | แสดงภายใบหน่ |
|   | -125                                |                   |                       | Marcal Insurant | tu da ta fan in | tutitute    | ไม่อับมา     |

(4) ระบุชื่อผู้รับ นายนที่สุทธิ์ อุทธิยา หรือผู้ที่ปฏิบัติงานแทน เสร็จแล้วกดส่งต่อ
 เป็นอันเสร็จสิ้นขั้นตอน

| Man .                   |                                       |              |                   |              |       |
|-------------------------|---------------------------------------|--------------|-------------------|--------------|-------|
| หมายเหต :               |                                       |              |                   |              |       |
|                         |                                       |              |                   |              |       |
| ส่งต่อ                  | 💌 ปิด                                 |              |                   |              |       |
|                         |                                       |              |                   |              |       |
| เออากิจส่วนตัว          |                                       |              |                   |              |       |
|                         |                                       |              |                   |              |       |
| ç                       | · · · · · · · · · · · · · · · · · · · |              |                   |              |       |
| รหัสเอกสาร              | : 44885                               |              |                   |              |       |
| เลขหนังสือ              | :                                     |              |                   |              |       |
| ชั้นความเร็ว            | : ปกติ                                |              |                   |              |       |
| วันที่หนังสือ           | ะ พฤหัสบดี , 14 มีนาเ                 | คม พ.ศ. 2567 |                   |              |       |
| ้าาก                    | : คณะนิติศาสตร์                       |              |                   |              |       |
| เจ้าของเรื่อง           | : นาย นทีสุทธิ์ อุทธิย                | n            |                   |              |       |
| ติดต่อ                  | : 1851                                |              |                   |              |       |
| ·                       | *********                             |              |                   |              |       |
|                         |                                       |              |                   |              |       |
| อกสารแนบ - ดันฉบับ   เล | บกสารอื่นๆ                            |              |                   |              |       |
| ทางเดินเอกสาร           |                                       |              |                   | แสดสร้างบอ   | царал |
| ซื้อ                    | สถานะ                                 | วัดถุประสงค์ | วันที่หนังสือเข้า | วันที่บันทึก | ไท    |
| 10                      |                                       |              |                   |              |       |

- 4.2 กรณึกดยืนข้อมูล โดยไม่เสนอผ่าน ระบบ DMS ให้ดำเนินการดังนี้
  - (1) ให้กดดาวน์โหลดใบลาไฟล์แบบ PDF

| ปีงบประมาณ | ทั้งหมด             |         | + | จากวันที่ |                   |             | <b>#</b>        |
|------------|---------------------|---------|---|-----------|-------------------|-------------|-----------------|
|            | ค้นหาจาก สถานะ      |         |   |           | ค้นหาจาก วันที่ลา |             |                 |
| เลขที่คำขอ |                     |         |   | ถึงวันที่ |                   |             | <b>#</b>        |
|            | ค้นหาจาก เลขที่คำขอ | D       |   |           | ค้นหาจาก วันที่ลา |             |                 |
| การลา      | ทั้งหมด             |         | • |           |                   |             |                 |
|            | ค้นหาจาก ประเภทกา   | ารการลา |   |           |                   |             |                 |
|            |                     |         |   |           |                   | สร้างใบลา 👻 | Q ຄັນหາ 🥒 ຍກເລັ |
|            |                     |         |   |           |                   |             |                 |

- (2) เสร็จแล้วปริ้นเอกสารเพื่อลงลายมือชื่อ หรือสามารถลงลายเซ็นอิเล็กทรอนิกส์
- (3) ดำเนินการจัดส่งใบลาถึงฝ่ายบุคลากร
- 5. เมื่อได้รับเอกสารการลาให้ฝ่ายบุคลากรดำเนินการตามขั้นตอนดังนี้
  - ตรวจสอบรายละเอียดและข้อมูลการลา
  - เสนอผู้บังคับบัญชาเพื่อให้ความเห็น
  - เสนอผู้มีอำนาจอนุญาตการลา
  - แจ้งเจ้าของเรื่องและบันทึกข้อมูลสถิติการลา